1. Start at the Board website: floridasopticianry.gov and click on the "Background Screening" tab

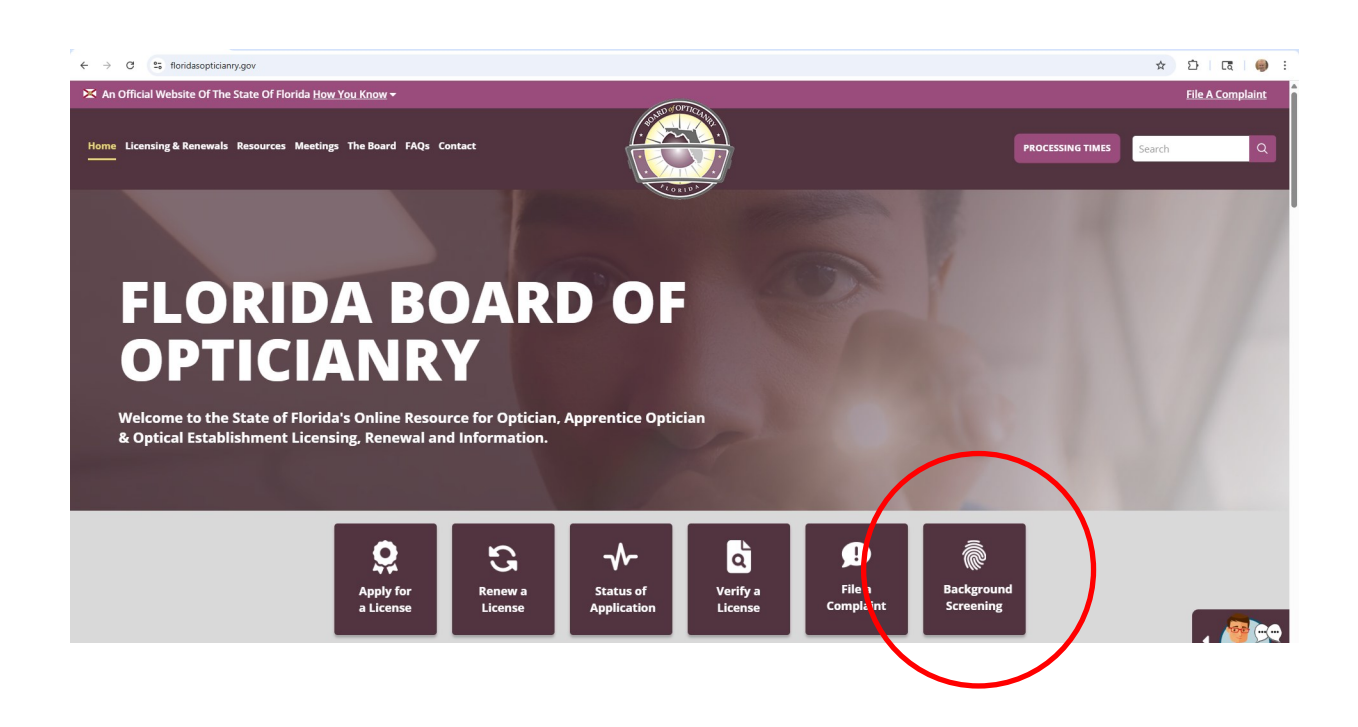

## 2. Click on the CHAI system link

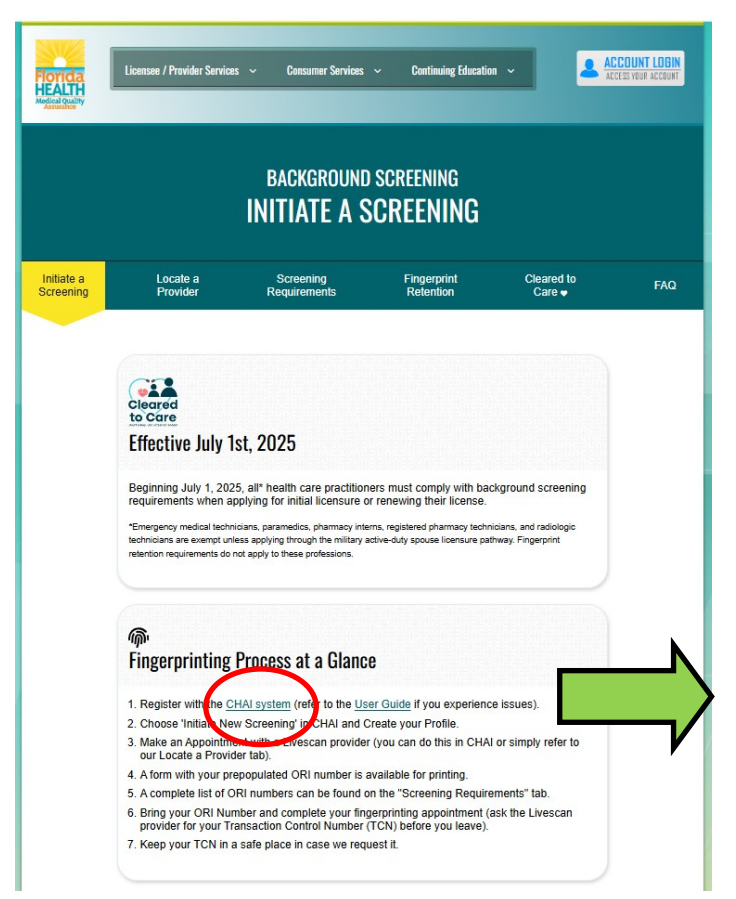

3. Enter your email address, then click on the blue "Next" tab

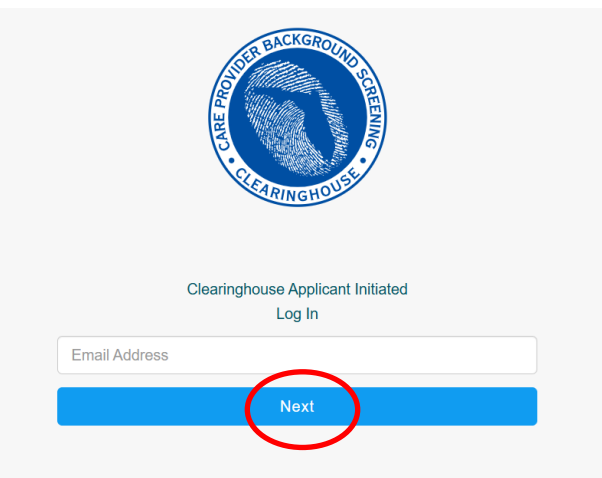

If you are computer-confident you should be able to find your way through the process on your own, If not, feel free to follow this step-by-step guide, continuing with Step #3, above. 4. You will be directed to Florida Clearinghouse Application Initiation page. Click on the green "Log In" box

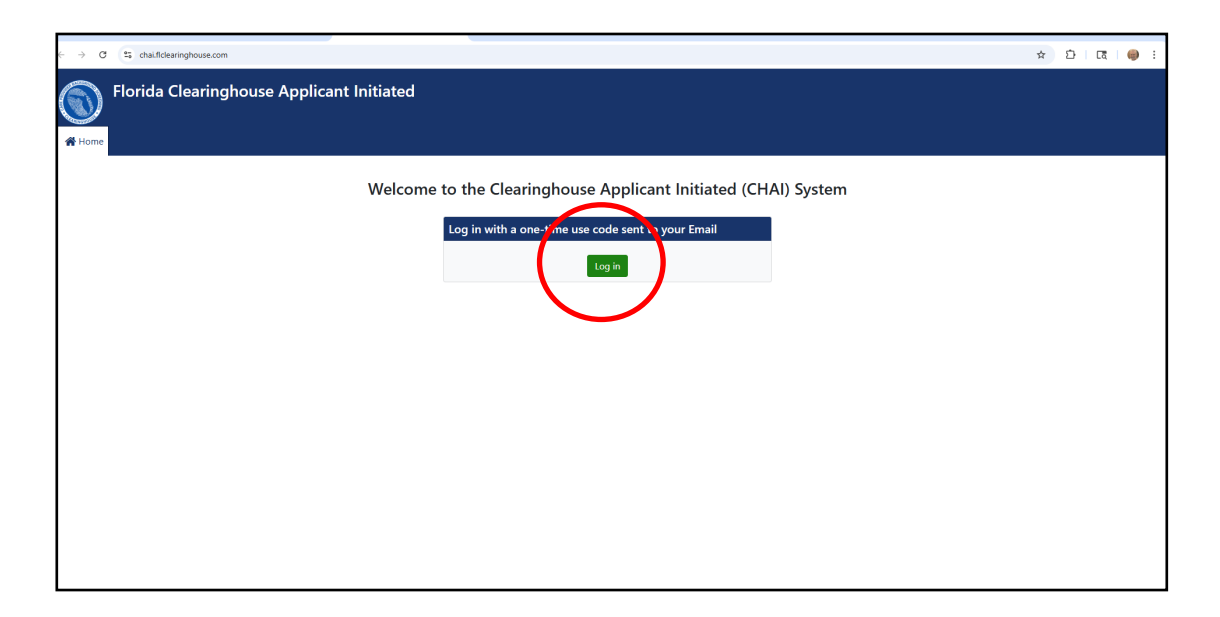

5. You will be directed to this page, which begins one of many security measures. Click on the blue "Proceed" button and you will be emailed a one-time passcode

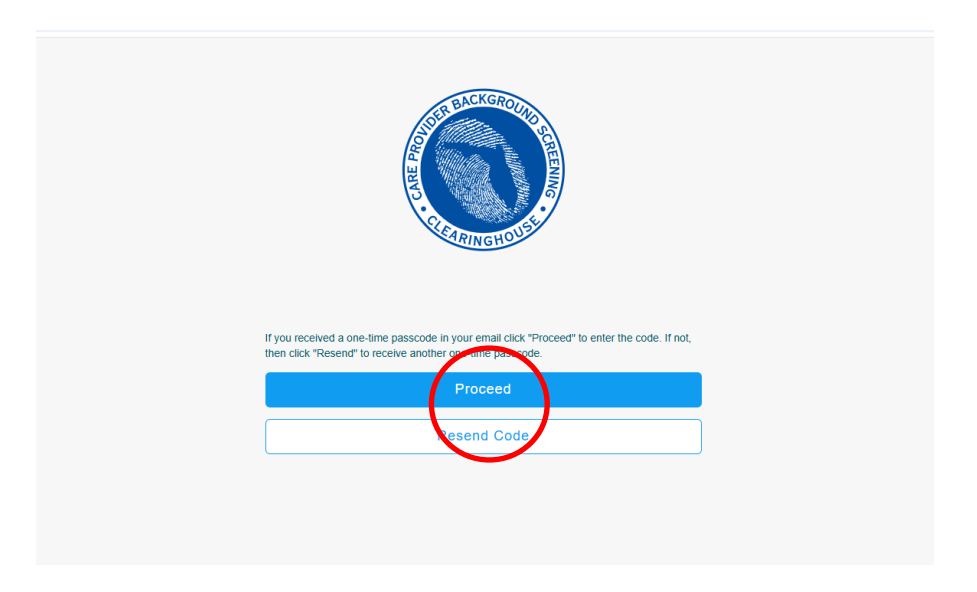

6. Check your email. You should have received a one-time verification code. If you did, proceed to the next step, by clicking the blue "Proceed" box If you did not, click on the white "Resend Code" box

## 7. Enter the code and click on the blue "Log In" tab

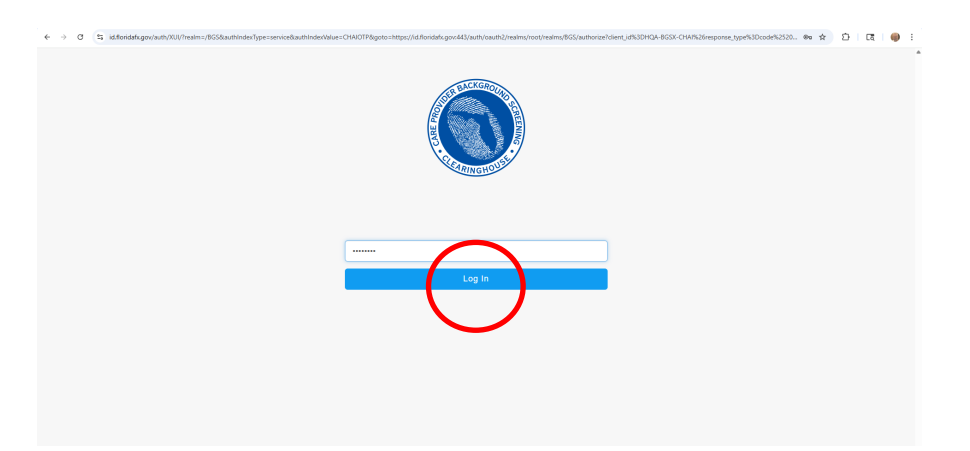

8. You will be directed to the Personal Profile page. Fill in your SSN, last name, and date of birth. If you are already in the system it will go right through. If not, you will be directed to a page to enter some additional personal information.

| Florida Cleari  | e.com/Person/PersonProfile/screening tracking1d=19Ucc59a | //ad-4e39-8800-886094b12036&personid=12408d06-fb21-4d76-bf5 | 0-055aef/2ta9c            | ant         | ☆ LF L& 🦷<br>nony@opucaiseminars.c |
|-----------------|----------------------------------------------------------|-------------------------------------------------------------|---------------------------|-------------|------------------------------------|
| Q Search 🖀 Home |                                                          |                                                             |                           | ? Help Priv | vacy Policy 🛛 🕞 Log Ou             |
|                 | Confirm Person Profile                                   |                                                             |                           |             |                                    |
|                 | 🕈 Home 🔸 Initiate New Screeni                            | ng > Confirm Person Profile                                 |                           |             |                                    |
|                 | First Name *                                             | Middle Name (optional)                                      | Last Name *               |             |                                    |
|                 | ANDREA                                                   | КАҮ                                                         | RECORD                    |             |                                    |
|                 | Suffix (optional)                                        | Aliases (optional)                                          |                           |             |                                    |
|                 |                                                          |                                                             |                           |             |                                    |
|                 | SSN *                                                    | Date of Birth *                                             | Place of Birth *          |             |                                    |
|                 | XXX-XX-5809                                              | 01/11/1956                                                  | Virginia                  | ~           |                                    |
|                 | Mailing Address *                                        |                                                             | Apt/Unit/Suite (optional) |             |                                    |
|                 | 10277 Cara Street                                        |                                                             |                           |             |                                    |
|                 | City *                                                   | State *                                                     | Zip Code *                |             |                                    |
|                 | SPRING HILL                                              | Florida                                                     | ✓ 34608                   |             |                                    |
|                 | Phone Number *                                           | Email Address *                                             |                           |             |                                    |
|                 | (352) 848-4222                                           | anthony@opticalseminars.com                                 |                           |             |                                    |
|                 | Sex *                                                    | Race *                                                      | Hair Color *              |             |                                    |
|                 | FEMALE                                                   | ~ WHITE                                                     | ✓ Brown                   | ~           |                                    |
|                 | Eye Color *                                              | Height *                                                    | Weight *                  |             |                                    |
|                 | Green                                                    | ✓ 5' 06"                                                    | ✓ 145                     |             |                                    |
|                 |                                                          |                                                             |                           |             |                                    |
|                 | * = Required                                             |                                                             |                           |             |                                    |

9. On the next page, once again, enter your SSN, last name, and date of birth. Then click on the green "Search" tab

| Search for your pr                                                                                                    | ofile                                              |
|----------------------------------------------------------------------------------------------------|----------------------------------------------------|
| SSN                                                                                                    |                                                    |
| XXX-XX-XXXX                                                                                                    |                                                    |
| Social Security Number is required per Flor<br>435.12(2)(d). If an individual cannot legally<br>security number, they must provide an ind<br>identification number (ITIN).<br>Last Name | ida Statute<br>obtain a social<br>ividual taxpayer |
| Date of Birth                                                                                                    |                                                    |
|                                                                                                    |                                                    |

10. On the Provider/Position page, scroll down and choose "Optician" and then click on the green "Next" tab

| + ÷ C tal.flclearinghouse.com/Agency/PositionType?screeningTrackingld=f90cc59a-77ad-4e | e39-8f80-8f8094b12036&personId=12d08d06-fb21-4d76-bf50-055aef72fa9c  |        | \$ D           | ·<br>: 🖨 ا 🖪  |
|----------------------------------------------------------------------------------------|----------------------------------------------------------------------|--------|----------------|---------------|
| Florida Clearinghouse Applicant Initiated                                              |                                                                      |        | anthony@optica | lseminars.com |
| Q Search # Home                                                                        |                                                                      | ? Help | Privacy Policy | 🕞 Log Out     |
| Enter Provider/Position                                                                |                                                                      |        |                |               |
| ♠ Home → Initiate New Screening →                                                      | Confirm Person Profile  Center Prior States  Enter Provider/Position |        |                |               |
| Select Provider/Profession from                                                        | the drop down list below:                                            |        |                |               |
| Agency                                                                                 |                                                                      |        |                |               |
| Department                                                                             | t of Health V                                                        |        |                |               |
| Provider/Prot                                                                          | ofession                                                             |        |                |               |
| Please Sele                                                                            | lect 🗸                                                               |        |                |               |
|                                                                                        | $\sim$                                                               |        |                |               |
|                                                                                        | Ba Next                                                              |        |                |               |

11. On the next page, read and confirm you have read the Privacy Policy by clicking on the green "Next" box

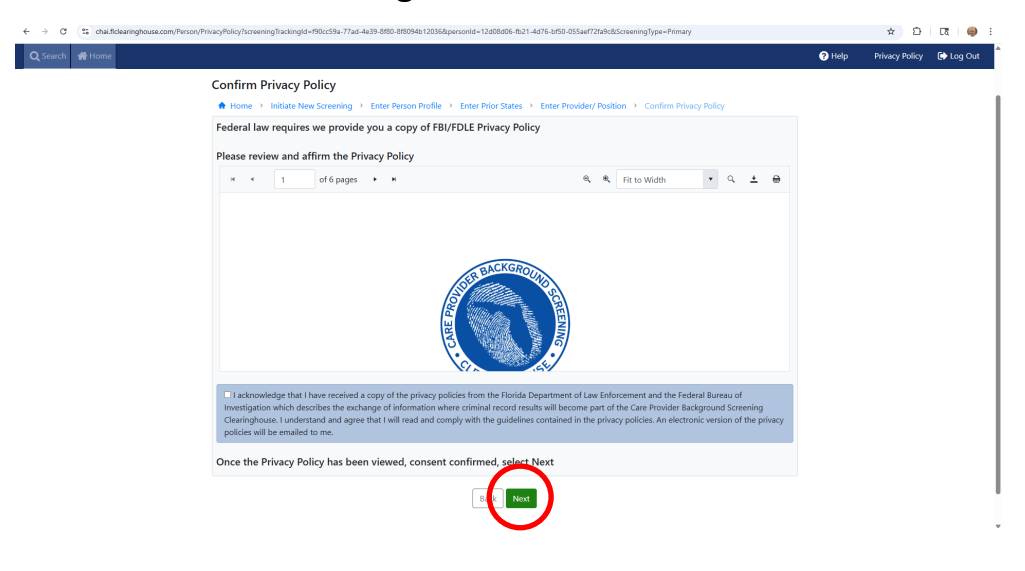

12. On the next page, you will select a Livescan Service Provider. The easiest way is to simply select your county name and then click on the blue "Search" tab

| a Clearinghouse Applica                       | ant Initiat                                                | ted                                            |                                                             |                                                               |                                                                                    |                                     |                                                                                                    |                             |        | anthony@optic  | alsemina |
|-----------------------------------------------|------------------------------------------------------------|------------------------------------------------|-------------------------------------------------------------|---------------------------------------------------------------|------------------------------------------------------------------------------------|-------------------------------------|----------------------------------------------------------------------------------------------------|-----------------------------|--------|----------------|----------|
|                                               |                                                            |                                                |                                                             |                                                               |                                                                                    |                                     |                                                                                                    |                             | ? Help | Privacy Policy | 🕞 Lo     |
| Select Liv                                    | escan Serv                                                 | vice Prov                                      | /ider                                                       |                                                               |                                                                                    |                                     |                                                                                                    |                             |        |                |          |
| 🔶 Home 🔸                                      | Initiate New S                                             | creening >                                     | Person Profile                                              | > Enter Prior St                                              | ates > Enter Provider/F                                                            | osition                             | Confirm Privacy Policy > Select Live                                                                                        | escan Provider              |        |                |          |
| In accordance<br>approved ph<br>vendor. Enter | e with section 40<br>oto enabled Live<br>r as least one of | 08.809 (3), F<br>escan Service<br>the followin | lorida Statutes, a<br>e Provider below<br>g criteria to sea | all Level 2 screen<br>v. The informatio<br>rch for a specific | ngs must be submitted e<br>n listed is updated contir<br>Livescan service provider | electronic<br>nuously a<br>or locat | ally. You may search for and select a Cle<br>s it is reported to the Clearinghouse by<br>e a service provider in your area. | earinghouse<br>the Livescan |        |                |          |
| Location Na                                   | ame                                                        |                                                | Zip                                                         | Code                                                          |                                                                                    |                                     | City                                                                                                    |                             |        |                |          |
|                                               |                                                            |                                                |                                                             |                                                               |                                                                                    |                                     |                                                                                                    |                             |        |                |          |
| County                                        |                                                            |                                                |                                                             |                                                               | State                                                                              |                                     |                                                                                                    |                             |        |                |          |
| Please Se                                     | elect                                                      | ノ                                              |                                                             | (                                                             | Search                                                                             |                                     |                                                                                                    | ~                           |        |                |          |
|                                               |                                                            |                                                |                                                             | Continue with                                                 | out making an appointm                                                             | ent                                 |                                                                                                    |                             |        |                |          |
| Livescan L                                    | ocations                                                   |                                                |                                                             |                                                               |                                                                                    |                                     |                                                                                                    |                             |        |                |          |
| Name                                          | Address                                                    | City                                           | County                                                      | Phone                                                         | Appointment                                                                        | Cost                                | Hours                                                                                                    | Action                      |        |                |          |
| Fieldprint                                    | Lincoln<br>Avenue                                          | Lake<br>Wales                                  | Polk                                                        | 8776144364                                                    | Appointment<br>required, please see<br>website                                     |                                     | M TU W TH F 09:30 AM - 05:00 PM<br>SA 11:00 AM - 03:00 PM<br>Unavailable: SA 11:50 AM - 12:50                               | Make<br>Appt                |        |                |          |
|                                               |                                                            |                                                |                                                             |                                                               |                                                                                    |                                     | PM                                                                                                    |                             |        |                |          |

13. Choose the provider closest to you, and then click on the blue "Make Appt" tab

|                                              |                                                              |                                                        |                                                       |                                                                |                                                                                                    |                                                                   |                                                                          |                            | ? Help | Privacy Policy | 🕞 La |
|----------------------------------------------|--------------------------------------------------------------|--------------------------------------------------------|-------------------------------------------------------|----------------------------------------------------------------|----------------------------------------------------------------------------------------------------|-------------------------------------------------------------------|--------------------------------------------------------------------------|----------------------------|--------|----------------|------|
| Select Liv                                   | vescan Serv                                                  | vice Provi                                             | der                                                   |                                                                |                                                                                                    |                                                                   |                                                                          |                            |        |                |      |
| A Home                                       | <ul> <li>Initiate New S</li> </ul>                           | icreening > P                                          | Person Profile                                        | <ul> <li>Enter Prior S</li> </ul>                              | itates > Enter Provider/Position                                                                               | <ul> <li>Confirm Priva</li> </ul>                                 | cy Policy > Select Live                                                  | scan Provider              |        |                |      |
| In accordance<br>approved pl<br>vendor. Ente | ce with section 4<br>noto enabled Live<br>er as least one of | 08.809 (3), Flor<br>escan Service F<br>f the following | rida Statutes, a<br>Provider belov<br>criteria to sea | all Level 2 screer<br>w. The information<br>rch for a specifie | nings must be submitted electroni<br>on listed is updated continuously a<br>Livescan service provider or locat | cally. You may sea<br>as it is reported to<br>te a service provio | arch for and select a Cle<br>o the Clearinghouse by<br>der in your area. | aringhouse<br>the Livescan |        |                |      |
| Location N                                   | lame                                                         |                                                        | Zij                                                   | p Code                                                         |                                                                                                    | City                                                              |                                                                          |                            |        |                |      |
|                                              |                                                              |                                                        |                                                       |                                                                |                                                                                                    |                                                                   |                                                                          |                            |        |                |      |
| County                                       |                                                              |                                                        |                                                       |                                                                | State                                                                                                    |                                                                   |                                                                          |                            |        |                |      |
| Herhando                                     |                                                              |                                                        |                                                       |                                                                | Search                                                                                                    |                                                                   |                                                                          | •                          |        |                |      |
|                                              |                                                              |                                                        |                                                       | Continue with                                                  | out making an appointment                                                                                      |                                                                   |                                                                          |                            |        |                |      |
| Livescan I                                   | Locations                                                    |                                                        |                                                       |                                                                |                                                                                                    |                                                                   |                                                                          |                            |        |                |      |
| Name                                         | Address                                                      | City                                                   | County                                                | Phone                                                          | Appointment                                                                                                    | Cos                                                               | t Hours                                                                  | Action                     |        |                |      |
| Fieldprint                                   | Commercial<br>Way                                            | Spring Hill                                            | Hernando                                              | 8776144364                                                     | Appointment required, please s<br>website                                                                      | ee                                                                | M TU W TH<br>F 09:00 AM<br>03:00 PM                                      | Make<br>Appt               |        |                |      |
| Coleman<br>Concepts                          | 13063<br>County Line<br>Rd                                   | Spring Hill                                            | Hernando                                              | 3522343330                                                     | Same day serivce, call for availa<br>line appointments, mobile servi                                           | bility, on Fee<br>ice by C                                        | s Vary By<br>DRI# Appointmer<br>Only                                     | Make<br>Appt               |        |                |      |
| LLC                                          |                                                              |                                                        |                                                       |                                                                |                                                                                                    |                                                                   |                                                                          |                            |        |                |      |
| DSW<br>Protection                            | 7182<br>Sunshine                                             | Brooksville                                            | Hernando                                              | 3526508405                                                     | Mobile,Phone Appt Only.                                                                                        | \$80<br>Nev                                                       | .00 M-F 10am-<br>v 5PM                                                   | Make<br>Appt               |        |                |      |

14. Each provider's registration process is a bit different. The provider I chose which was just 3 miles from my house is a Fieldprint provider (I have gotten good feedback about their services), so I will continue through the process. Since I was not a returning user, I chose the Sign Up option by clicking on the purple "Sign Up" tab

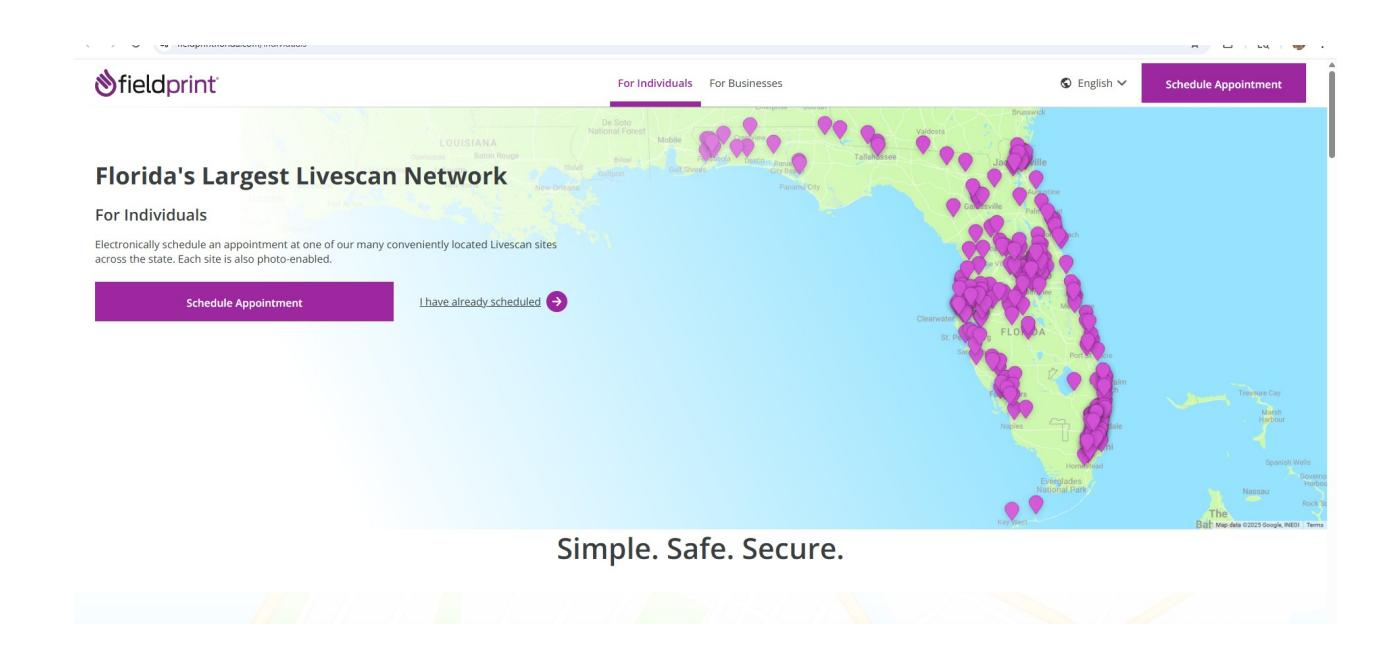

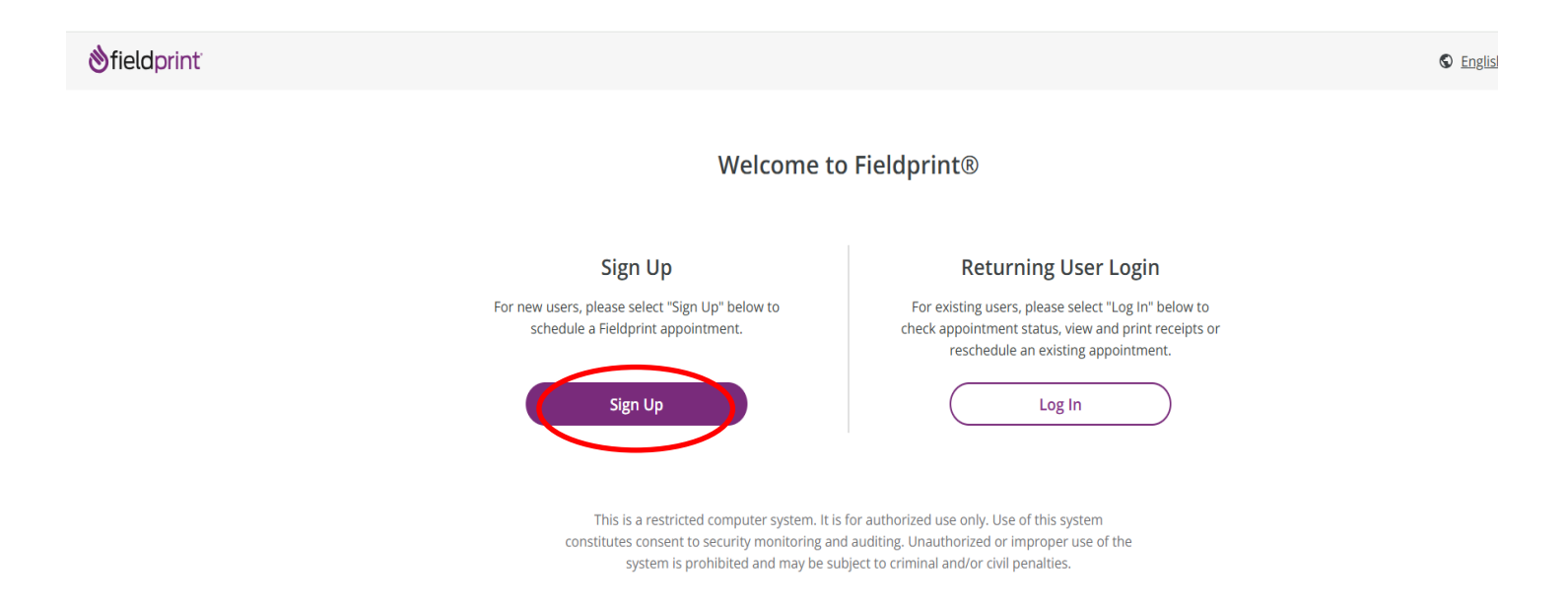

## 15. On the next page, read and agree to their Consent Agreement by clicking on the purple "Agree" tab

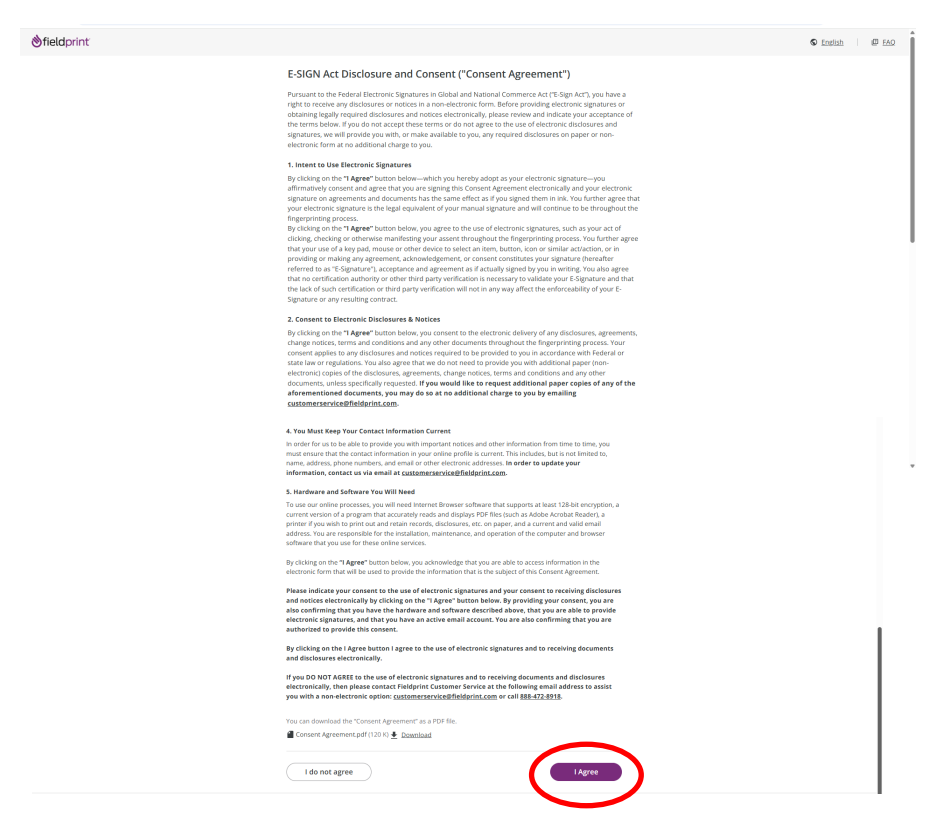

16. On the next page, create an account by providing some personal information and creating three security questions. Then, click on the purple "Continue" tab

| <b>⊗field</b> print |                                                                                                    |                                                                                                    |   | S English | EAQ. |
|---------------------|----------------------------------------------------------------------------------------------------|----------------------------------------------------------------------------------------------------|---|-----------|------|
|                     | Create Account                                                                                      |                                                                                                    |   |           |      |
|                     | Please fill in the following fields to crea                                                         | ite an account.                                                                                                    |   |           |      |
|                     | ★ — Required Fields                                                                                 |                                                                                                    |   |           |      |
|                     | Email*                                                                                              | e.g. example@domain.com                                                                                                    |   |           |      |
|                     | Username*                                                                                           |                                                                                                    |   |           |      |
|                     | Password*                                                                                           | show                                                                                                    |   |           |      |
|                     | Confirm Password *                                                                                  | show                                                                                                    |   |           |      |
|                     | First Name*                                                                                         |                                                                                                    |   |           |      |
|                     | Last Name*                                                                                          |                                                                                                    |   |           |      |
|                     | Mobile Phone Number                                                                                 |                                                                                                    |   |           |      |
|                     | By providing your mobile phone numb<br>agree to receive text messages. This In<br>fees may apply.   | rer, you confirm that you are authorized to use this phone number and<br>formation is being requested for authentication purposes only. Carrier |   |           |      |
|                     | Security Questions<br>Please select three security questions<br>your username, password, email addr | and provide answers in the boxes below. Your answer(s) cannot contain<br>ess or security question.                                              |   |           |      |
|                     | Security Question 1*                                                                                | Select one 🗸                                                                                                    |   |           |      |
|                     | Answer 1*                                                                                           | show                                                                                                    |   |           |      |
|                     | Security Question 2*                                                                                | Select one                                                                                                    |   |           |      |
|                     | Answer 2*                                                                                           | show                                                                                                    |   |           |      |
|                     | Security Question 3*                                                                                | Select one 🗸                                                                                                    |   |           |      |
|                     | Answer 3*                                                                                           | show                                                                                                    |   |           |      |
|                     |                                                                                                    | $\frown$                                                                                                    |   |           |      |
|                     | Back                                                                                                | Continue                                                                                                    | ) |           |      |
|                     |                                                                                                    |                                                                                                    |   |           |      |

17. Fieldprint has now sent a one-time, 8-digit verification code to the email address you just provided. Check your email and enter that code into the "Verification Code" box. Then continue by clicking the purple "Complete Registration" box

| <b>⊗field</b> print <sup>®</sup> |                           |                           |                                                                                                    |   | S English          |
|----------------------------------|---------------------------|---------------------------|----------------------------------------------------------------------------------------------------|---|--------------------|
|                                  |                           |                           | Verify Account         An email has been sent to your provided email address. The subject of the email will be "Fieldprint Scheduling Account Verification" and will arrive from email sender auth@fieldprint.com.         Please follow the directions in the email to continue creating your account.         Your may need to beck your Jurkor Span folder.         If your browsing session closes, please log back in using your username and password and enter the 8-digit Verification Code emailed to you a the email address provided during account creation. This Verification Code will equire after 30 minutes.         ★ — Required Fields         Verification Code *       Your 8-digit code         Didn't receive an email? Click here to resend emails         Complete Registration | > |                    |
| Terms & Conditions<br>eConsent   | Fieldprint Privacy Policy | FBI Privacy Act Statement |                                                                                                    |   | © Copyright 2009-2 |

18. Now that your account is verified you will log in with the username and password you created in your profile. Once entered, click on the purple "Login" box

| <b>⊗field</b> print                                                                                                    |                                                                                                  |                                         |
|----------------------------------------------------------------------------------------------------|--------------------------------------------------------------------------------------------------|-----------------------------------------|
|                                                                                                    | Your account has been verified<br>You have successfully verified your account, please<br>log in. |                                         |
|                                                                                                    | Log in Username anthonyrecord Password                                                           |                                         |
|                                                                                                    | Back Login                                                                                       |                                         |
| Terms & Conditions         Fieldprint Privacy Policy         FBI Privacy Act Statement           eConsent         Biometric Disclosure         FBI Noncriminal Justice Applica | nts Privacy Rights                                                                               | © Copyright 2009-2025. Fieldprint, Inc. |

19. As part of a two-step verification process, they have now sent another code to the cell number you provided via text. Check your phone for the code and enter it into the "Verification Code" box. Continue by clicking on the purple "Continue" box

| <b>⊗field</b> print                                                               |                                                                                                    |                                         |
|-----------------------------------------------------------------------------------|----------------------------------------------------------------------------------------------------|-----------------------------------------|
| Criedoprint                                                                       | Two-Step Verification         Araded security, input the verification code we sent         Statistication Code         Verification Code         Vore 6-digit code         Order 4-digit code         Digit Tresceive the verification code? Click here to resend or choose another method.         Email       Beceive a call         Order task again on this device/computer         Continue |                                         |
| Terms & Conditions Fieldprint Privacy Policy F<br>eConsent Biometric Disclosure F | BI Privacy Act Statement<br>BI Noncriminal Justice Applicants Privacy Rights                                                                                                    | © Copyright 2009-2025. Fieldprint, Inc. |

20. On the next page, you must choose your reason for the screening. Scroll down (about 16 paragraphs) and choose "Florida Dept. of Health - Division of Medical Quality Assurance (MQA)" option by clicking on the white "Continue with this Reason" tab

| Reason                                                                                                    | FL DOE Vocational Rehabilitation - Independent<br>Living Volunteer<br>(ORI# VDOEVR200).                                                                                                    |
|----------------------------------------------------------------------------------------------------|----------------------------------------------------------------------------------------------------|
| Continue with Fieldprint Code<br>A Fieldprint Code is required to continue. If you do not have a Fieldprint Code, please contact the employer or<br>organization that directed you to this website.                                                                                                    | Fingerprints and a digital photo will be submitted to the Florida Department of Law Enforcement for the<br>purpose of a Level 2 background screening for individuals seeking employment in Vocational Rehabilitation<br>– Independent Living Volunteer.                                                                                                    |
| If you do not have a Fieldprint Code, leave this cell blank, scroll down to "Don't have a Fieldprint Code?" and enter<br>the reason your fingerprinting appointment is required. You may also scroll further and select a reason from a<br>pre-populated list by clicking "Continue with this Reason."                                                                                                    | Florida Dept of Health - Human Resources<br>(ORI #: FL9220112)<br>Continue with this Reason                                                                                                    |
| Fieldprint Code                                                                                                    | Finger prints will be submitted to the Fondia Department of Law Endotement for the purpose of a Level 2<br>background scenning for individuals employed through the Human Resources division of the Florida<br>Department of Health.                                                                                                    |
| Continue with Fieldprint Code                                                                                                    | Florida Dept of Health - Division of Medical Quality Continue with this Reason                                                                                                    |
| On there a meruprime CoOP?     Onor there are a meruprime CoOP?     Onor there are a meruprime of the second area of the second area of the s | Fingerprints and a digital photo will be submitted to the Photo Department of Law Enforcement for the<br>purpose of a Level 2 background screening. Choosing this reason was include to select your scole<br>Profession on the Additional Information page during the scheduling process which are listed below<br>OR # EDOH03802 - Certified Nursing Assistants (CNA)<br>OR # EDOH03802 - Certified Nursing Assistants (CNA)<br>OR # EDOH0312 - Orthogother and the State of the State of the Stat |
| FL-AHCA         Continue with this Reason           OR in EAHCA020Z         Continue with this Reason           AHCA - Fingerprints will be submitted to the Florida Department of Law Enforcement for the purposes of a Level 2 screening for individuals seeking employment in various healthcare settings such as assisted living                                                                                                    | Florida Department of Juvenile Justice - Employees         Continue with this Reason           (ORI #: E0J]1940Z)         Fingerprints will be submitted to the Florida Department of Law Enforcement for the purpose of a Level 2 background screening for individuals employed through the Florida Department of Juvenile Justice.                                                                                                    |
| facilities, home health agencies, hospitals, etc.                                                                                                    | Florida Department of Juvenile Justice - Volunteers Continue with this Reason                                                                                                    |
| FL - DCF/VECHS Continue with this Reason                                                                                                    | Fingerprints will be submitted to the Florida Department of Law Enforcement for the purpose of a Level 2<br>badresuid a consider the formation of the florida Department of the purpose of a Level 2                                                                                                    |
| FL - DCF/VECHS         Continue with this Reason           DCF - Fingerprints will be submitted to the Florida Department of Law Enforcement for the purposes of a Level 2 screening for individuals seeking employment in various childcare settings such as daycares, preschools, summer camp programs, APD, etc.                                                                                                    | Fingerprints will be submitted to the Florida Department of Law Enforcement for the purpose of a Level 2 background screening for individuals volunteering through the Florida Department of Juvenile Justice. Florida Dept of Revenue Continue with this Reason                                                                                                    |

21. On the next page, click on the drop-down list and choose "Optician." Then click on the purple "Continue" button

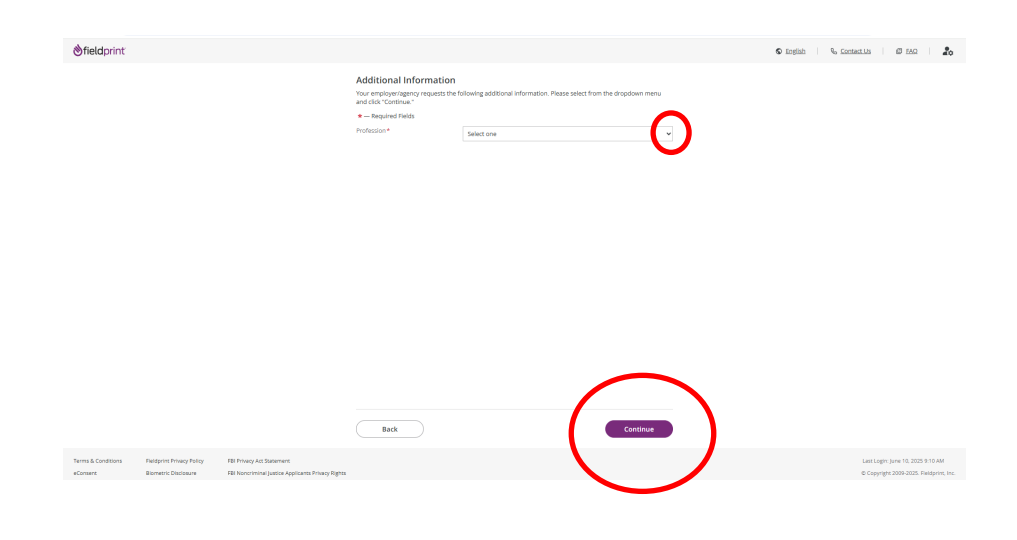

22. On the next page, verify the reason for the screening is for the Board of Opticianry through the Florida Department of Health by clicking on the purple "Continue" tab

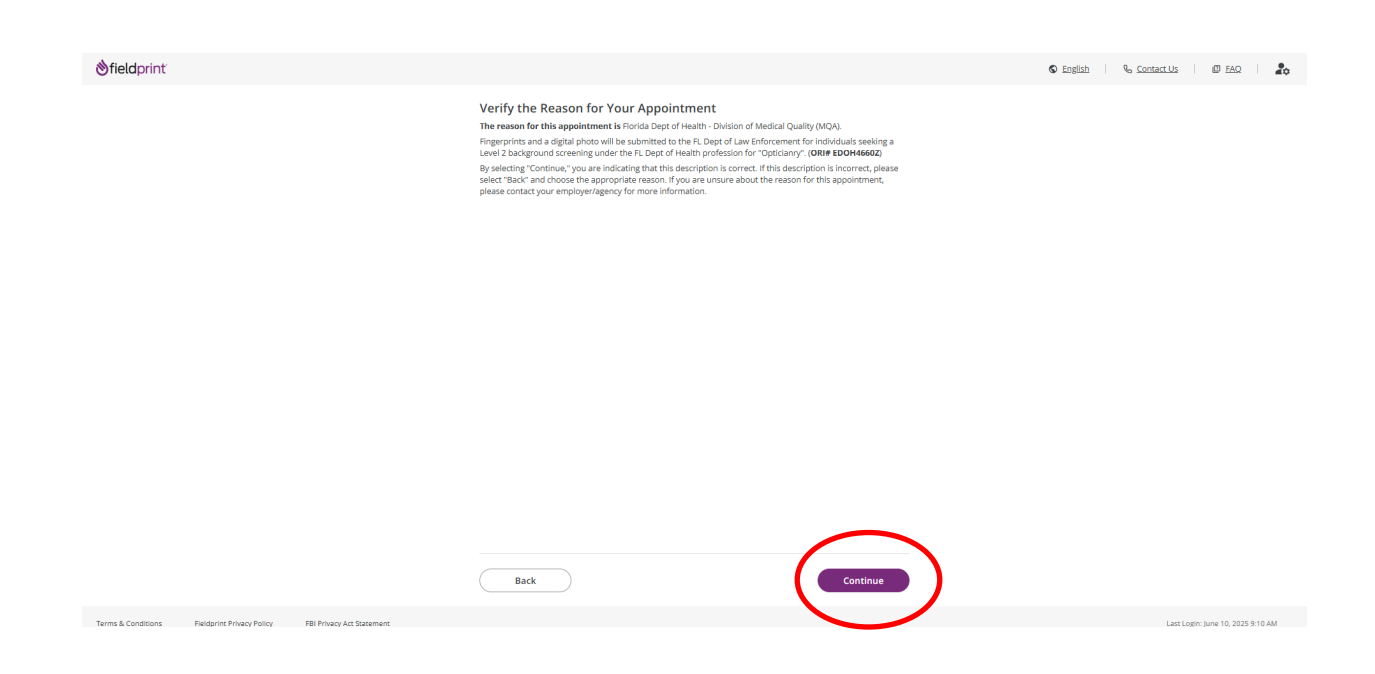

23. Fill in your personal information. (Make sure you click the little check-box to verify your SSN.) Click on the purple "Continue" button on the bottom

| Personal Information                                           | nter your personal informatio                                    | n below.                                                                 |                       |                 |
|----------------------------------------------------------------|------------------------------------------------------------------|--------------------------------------------------------------------------|-----------------------|-----------------|
| © N                                                            | otice                                                            |                                                                          |                       |                 |
| O Demographics The in                                          | formation entered on this scr                                    | een must belong to the person being<br>full legal name and must match be | fingerprinted. The    | name provided   |
| O Employer exact                                               | ly. The Date of Birth provided                                   | must also be on the primary form of                                      | ID, and must match    | n exactly. Your |
| Additional Information                                         | nument will not be completed                                     | Il you cannot provide two forms of m                                     | atching identificatio | an.             |
| O Photo Tips Acceptal                                          | ble Forms of ID                                                  |                                                                          |                       |                 |
| * Rec                                                          | quired Fields                                                    |                                                                          |                       |                 |
| Authorization First Nan                                        | ne*                                                              |                                                                          |                       |                 |
| O Biometric Disclosure Middle N                                | lame                                                             |                                                                          |                       |                 |
| FBI Noncriminal Justice Last Nam                               | ne*                                                              |                                                                          |                       |                 |
| <ul> <li>Applicant's Privacy Rights</li> <li>Suffix</li> </ul> |                                                                  | Select one 😽                                                             |                       |                 |
| O FBI Privacy Statement and<br>Privacy Notice                  |                                                                  |                                                                          |                       |                 |
| Other M                                                        | Names                                                            |                                                                          |                       |                 |
| Schedule App Alment                                            | any other names you are kn                                       | own by or have used (including mai                                       | den name, if applie   | cable)? *       |
|                                                                | 0.00                                                             |                                                                          |                       |                 |
| Social Se                                                      | curity Number*                                                   |                                                                          |                       |                 |
| Confirmation                                                   | e check this box to acknowled<br>ssing and/or result in addition | ge your SSN is correctly entered. If en<br>al charges.*                  | tered incorrectly, it | may delay       |
| Address                                                        | Line 1* 💿                                                        |                                                                          |                       |                 |
| Address                                                        | Line 2 (Suite/Apt/etc.) ①                                        |                                                                          |                       |                 |
| City* 💿                                                        |                                                                  |                                                                          |                       |                 |
| Country*                                                       | • 💿                                                              | United States of America (USA)                                           |                       |                 |
| State* (                                                       | D                                                                | Select one                                                               |                       |                 |
| Zip Code                                                       | * 💿                                                              |                                                                          |                       |                 |
| Date of E                                                      | lirth* 🕐                                                         | Month 🗸                                                                  | Day 🗸                 | Year            |
| Phone*                                                         | 0                                                                |                                                                          |                       |                 |
| Alternate                                                      | Phone ③                                                          |                                                                          |                       |                 |
| Email* (                                                       | ŋ                                                                | e.e. example@domain.com                                                  |                       |                 |
| Preferrer                                                      | d Contact Method* ③                                              | C Email C Phone                                                          |                       |                 |
|                                                                | nent Reminular* (2)                                              | 0.000                                                                    |                       |                 |
| Appointr                                                       |                                                                  | L J EFFLAII L J IND                                                      |                       |                 |

24. On the next page, complete the demographic information, then click on the purple "Continue" tab at the bottom

| Cancel Condition     Personal information     Personal information     Personal information     Personal information     Personal information     Personal information    Personal information     Personal information    Personal information     Personal information     Personal information     Personal information     Personal information     Personal information     Personal information      Personal information      Personal information     Personal information   <                                                                                                    |                            |                                                                                      |                                                                                              |                                                                            |
|----------------------------------------------------------------------------------------------------|----------------------------|--------------------------------------------------------------------------------------|----------------------------------------------------------------------------------------------|----------------------------------------------------------------------------|
| Data Collection <ul> <li>Personal Information</li> <li>Demographics</li> <li>Employer</li> <li>Additional Information</li> <li>Photo Tips</li> </ul> <ul> <li>Deto Tips</li> </ul> <ul> <li>Demographics</li> <li>Photo Tips</li> </ul> <ul> <li>Biometric Disclosure</li> <li>Paylicants' Physics Bigits</li> <li>Fill Physics Statement and Privacy Statement and Privacy</li></ul> |                            |                                                                                      |                                                                                              | S English & Con                                                            |
| Demographics   Employer   Additional Information   Photo Tips     Authorization   Outhorization   Photo Tips     Authorization   Outhorization   Outhoriza                                                                                                    |                            | Data Collection<br>Personal Information                                              | Demographics<br>Please complete the following questic<br>fingerprint-based background check. | ons. This information is used to positively identify you when performing a |
| Additional Information   Photo Tips     Citizenship* ③     Select one     Authorization     Place of Birth* ③     City of Birth* ③     City of Birth* ③     Select one     City of Birth* ④     Select one     City of Birth* ④     City of Birth* ④     City of Birth* ④     City of Birth* ④     City of Birth* ④     City of Birth* ④     Select one     Height* ④     Select one     Veight* ④     Schedule Appointment     Hair Color* ④     Select one     Payment     Race* ④     Select one     Confirmation                                                                                                    |                            | Demographics     Employer                                                            | O Notice<br>Fieldprint is required to provide de<br>agencies.                                | mographic values established by the FBI and/or state and federal           |
| Authorization       Place of Birth* ③       Select one          Authorization       City of Birth* ③           Biometric Disclosure       Gender* ④       Select one           HBI Noncriminal Justice Appleinstrike Thack Rights       Height* ④       Select one        In         Height* ④       Select one        In           Height* ④       Select one        In           Schedule Appointment       Height* ④       Ib           Privacy Notice       Figure Color* ④       Select one            Schedule Appointment       Hair Color* ④       Select one            Payment       Race* ④       Select one                                                                                                    |                            | Additional Information     Photo Tips                                                | * — Required Fields                                                                          | Salari ona                                                                 |
| City of Birth* ②   Biometric Disclosure   Biometric Disclosure   Biometric Disclosure   Gender* ③   FBI Noncriminal Justice   Applications Phacy Rights   Height* ③   Biometric Disclosure   FBI Privacy Statement and   Privacy Notice   Schedule Appointment   Hair Color* ③   Select one   Payment   Race* ③                                                                                                    |                            |                                                                                      | Place of Birth * ⑦                                                                           | Select one                                                                 |
| ○       FBI Privacy Statement and Privacy Notice       Height * ③       Select one ♥ it       Select one ♥ in         ○       FBI Privacy Statement and Privacy Notice       Weight * ④       Ib       Ib         Schedule Appointment       Hair Color * ④       Select one       ♥         Payment       Race * ④       Select one       ♥                                                                                                    |                            | O Biometric Disclosure                                                               | City of Birth* ⑦<br>Gender* ⑦                                                                | Select one 🗸                                                               |
| Privacy Notice     Eye Color * ③     Select one       Schedule Appointment     Hair Color * ④     Select one       Payment     Race * ④     Select one                                                                                                    |                            | FBI Noncriminal Justice     Applicant's Privacy Rights     FBI Privacy Statement and | Height* 🕐                                                                                    | Select one v Ift Select one v In                                           |
| Schedule Appointment     Hair Color* ①     Select one       Payment     Race* ②     Select one                                                                                                    |                            | O Privacy Notice                                                                     | Eye Color* ⑦                                                                                 | Select one                                                                 |
| Confirmation                                                                                                    |                            |                                                                                      | Hair Color* ⑦<br>Race* ⑦                                                                     | Select one                                                                 |
|                                                                                                    |                            |                                                                                      |                                                                                              |                                                                            |
| Back                                                                                                    |                            |                                                                                      | Back                                                                                         | Continue                                                                   |
| int Privacy Policy FBI Privacy Act Statement                                                                                                    | int Privacy Policy FBI Pri | vacy Act Statement                                                                   |                                                                                              | $\smile$                                                                   |

25. On the next page, they are asking if this service is being done at an employer's request. Click "no" and then click on the purple "Continue" button

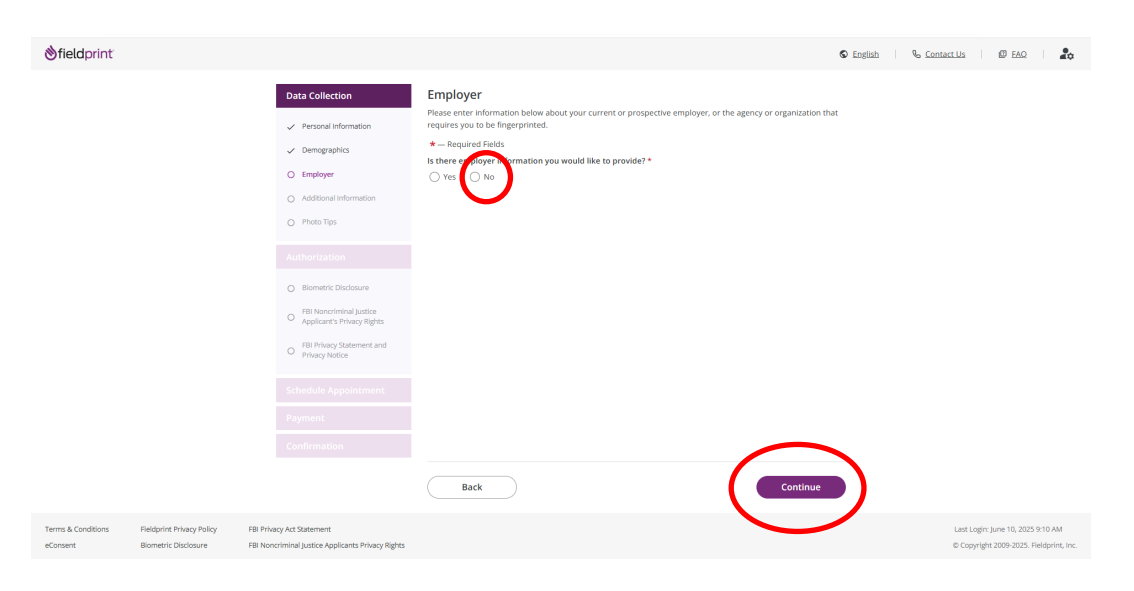

26. On the next page, use the drop-down tab and once again choose "Opticianry." Then click on the purple "Continue" tab

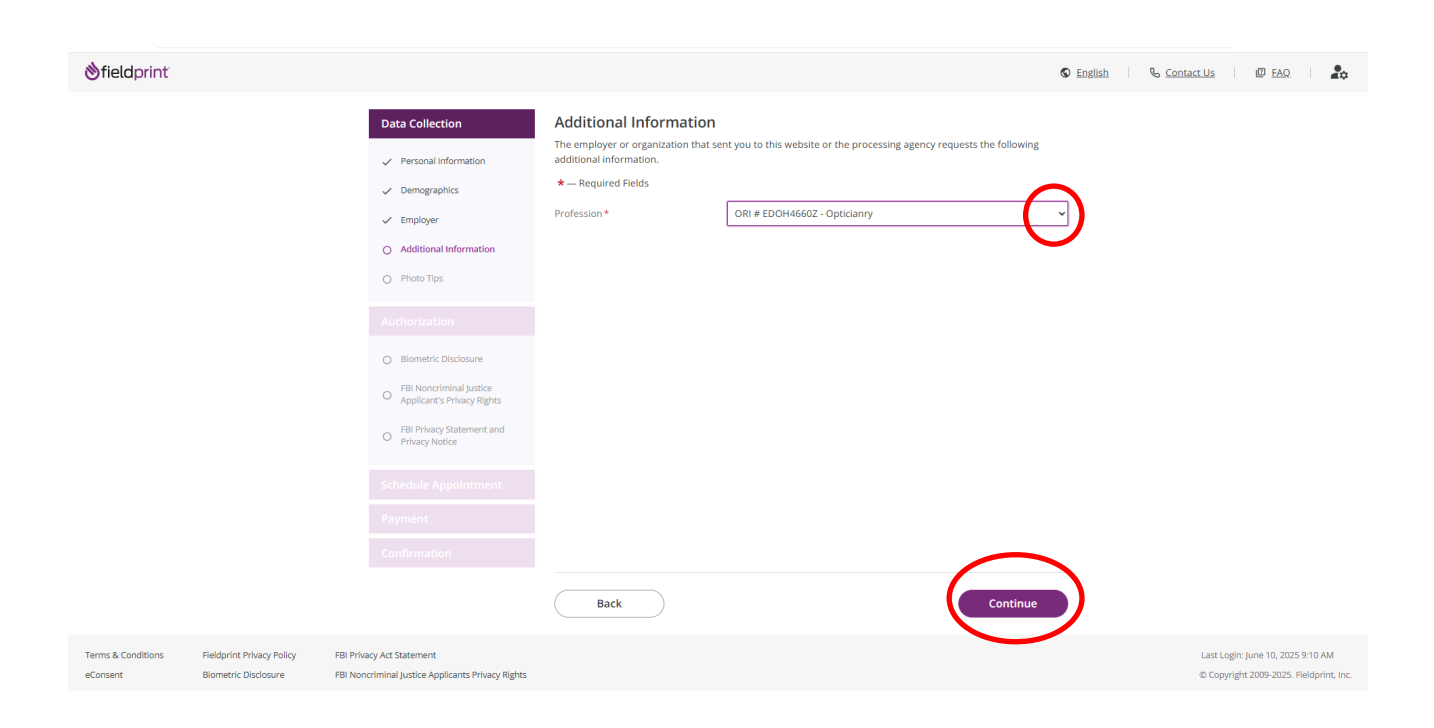

27. On the next page, read the Photo Tips (they will also take your photo when you get your fingerprinting done). Acknowledge that you read the tips by clicking on the purple "Continue" button

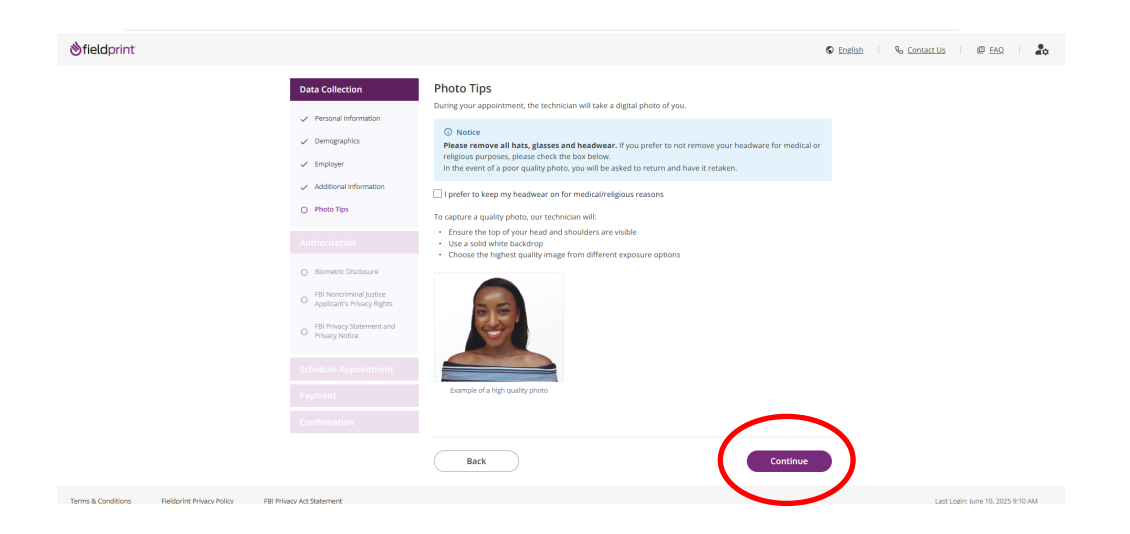

28. On the next page, read and agree to the Biometric Disclosure by clicking on the "I Agree" box and then clicking on the purple "Continue" box

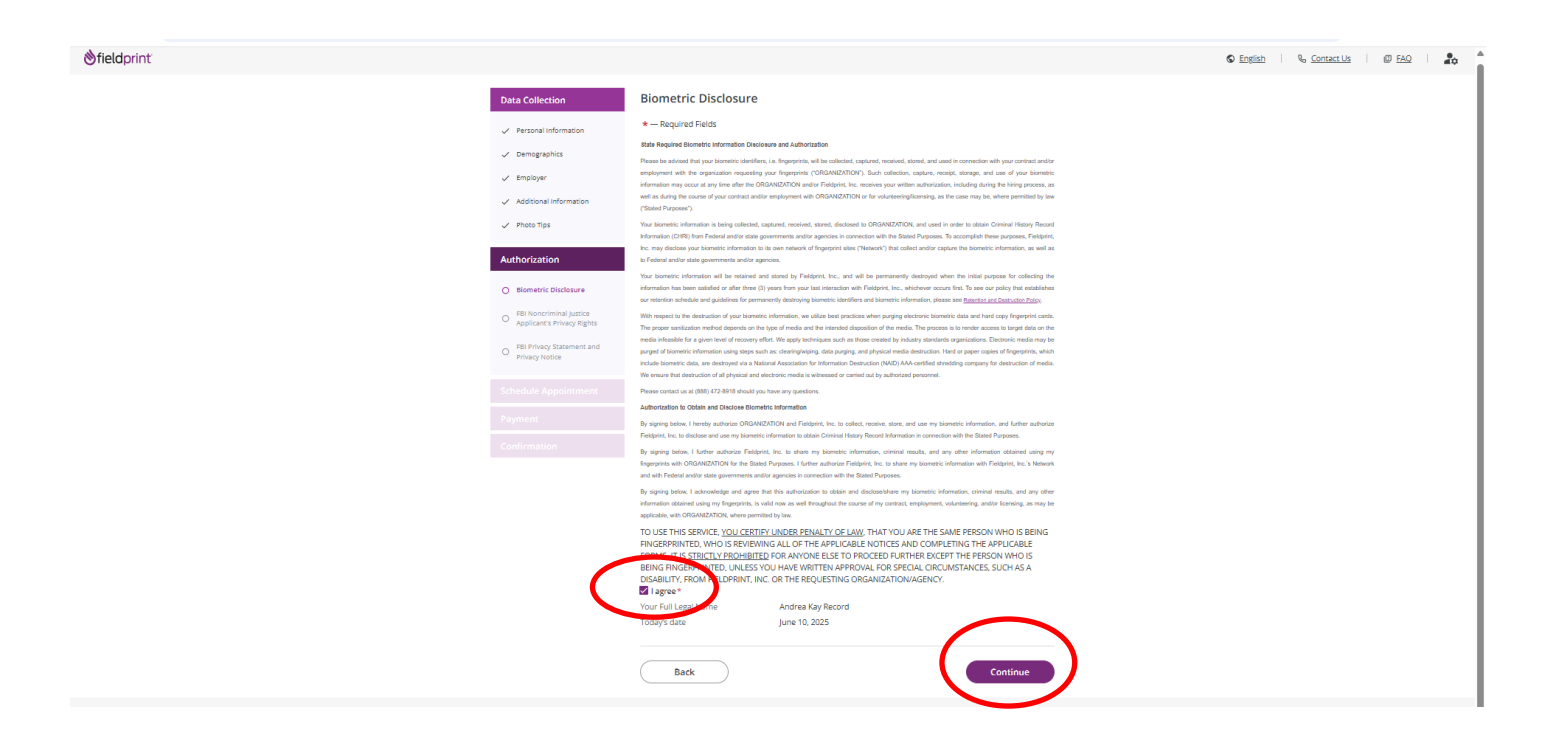

## 29. On the next page, read and agree to the FBI Noncriminal Justice Applicant's Privacy Rights disclosure by clicking on the "I Acknowledge" box at the bottom and then clicking on the purple "Continue" box

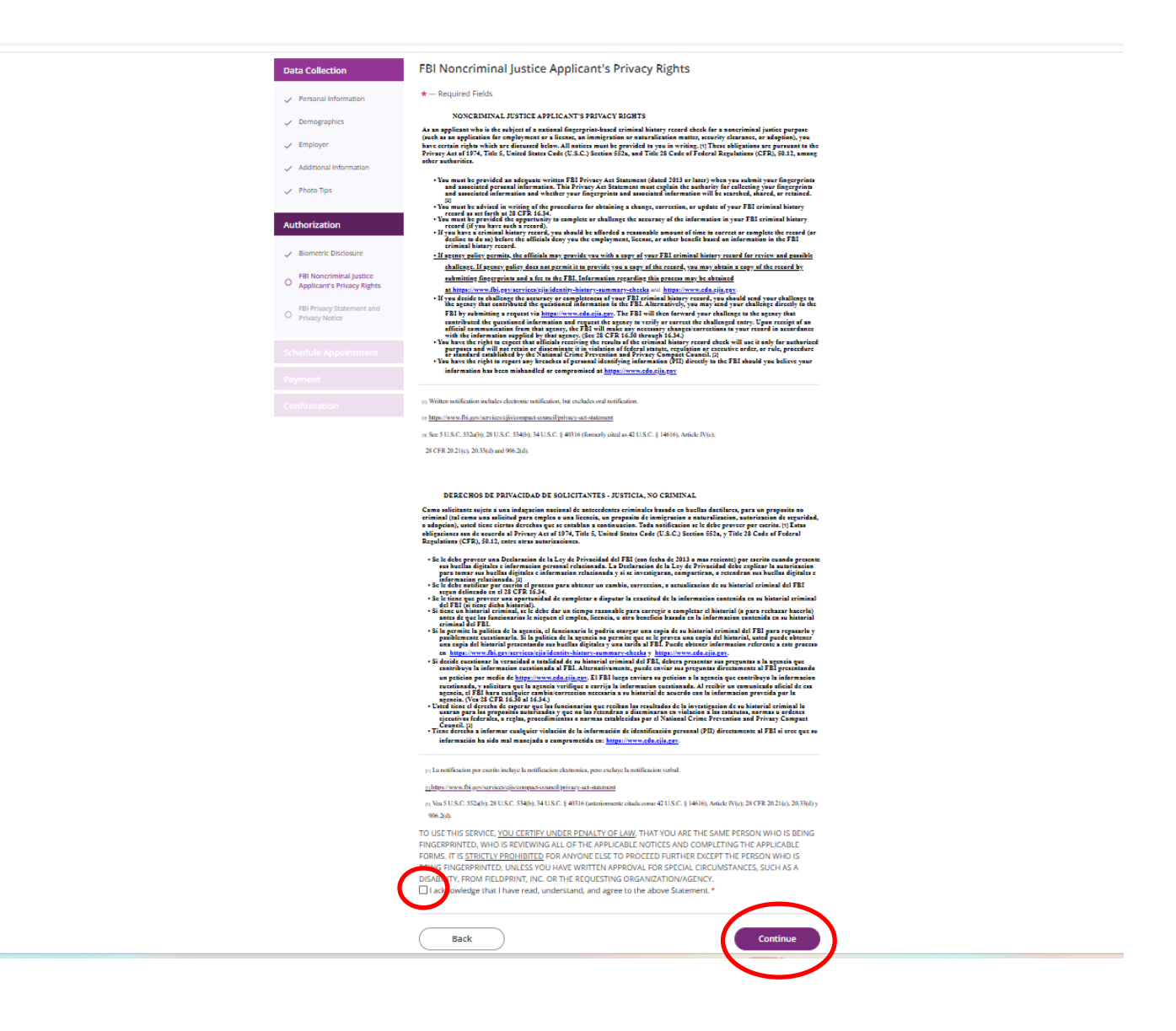

30. On the next page, read and agree to the FBI Privacy Statement by clicking on the "I Acknowledge" box at the bottom and then clicking on the purple "Continue" box

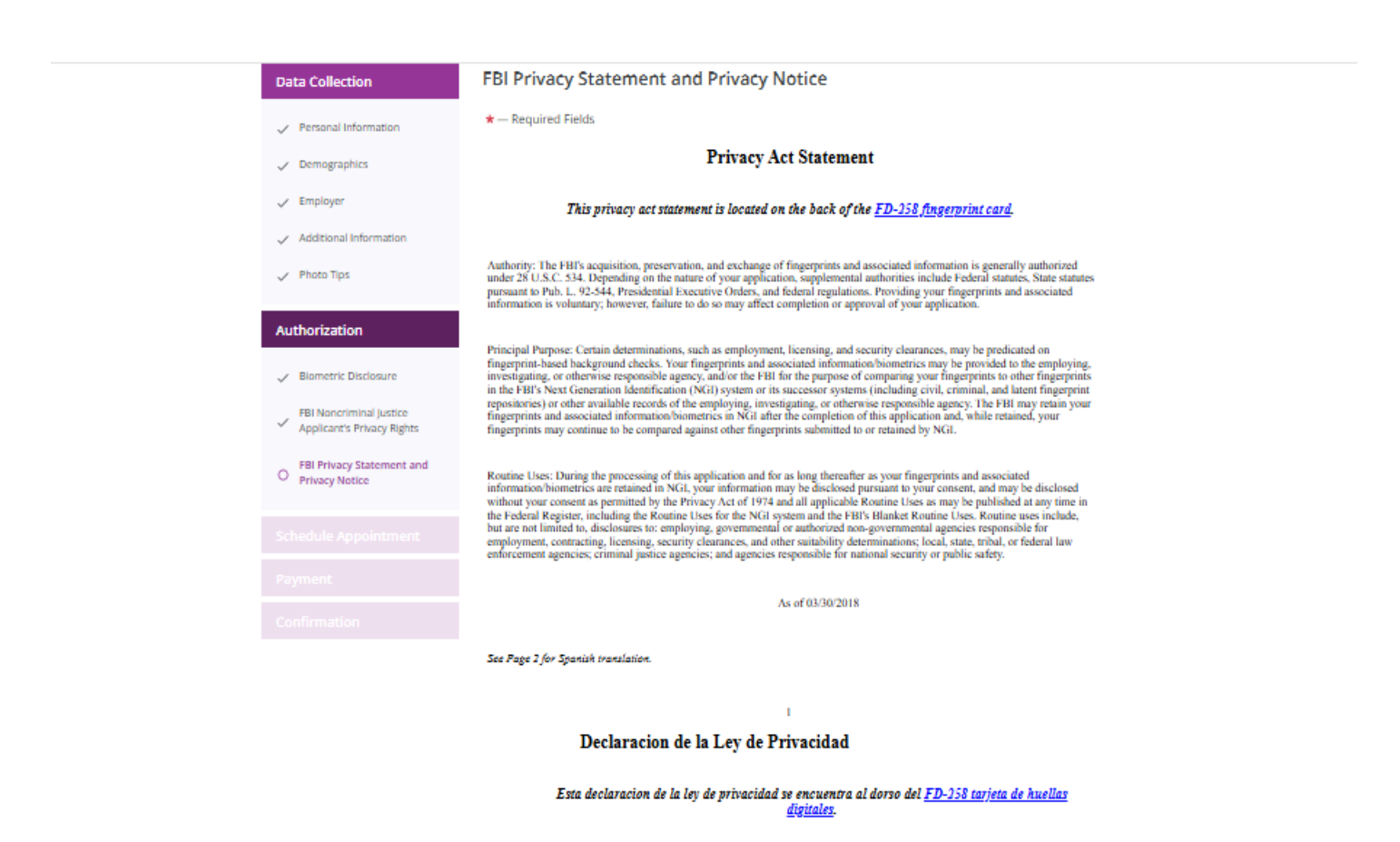

Autoridad: La adquisicion, preservacion, e intercambio de huellas digitales e informacion relevante por el FBI es autorizada en general bajo la 28 U.S.C. 534. Dependiendo de la naturaleza de su solicitud, la autoridad incluye estatutos federales, estatutos estatales de acuerdo con la Pub. L. 92-544, ordenes Ejecutivas Presidenciales, y reglamentos federales. El proveer sus huellas digitales e informacion relevante es voluntario; sin embargo, la falta de hacerlo podria afectar la terminacion o aprobacion de su solicitud.

Proposito Principal: Ciertas determinaciones, tal como empleo, licencias, y autorizaciones de seguridad, podrian depender de las investigaciones de antecedentes basados en huellas digitales. Se les podria prover sus huellas digitales e informacion relevante/ biometrica a la agencia empleadora, investigadora, o responsable de alguna manera, yío al FBI con el proposito de compara sus huellas digitales con otras huellas digitales encontradas en el sistema Next Generation Identification (NGI) del FBI, o su sistema succsor (inchyrendo los depositos de huellas digitales Internet, y civiles) u otros registros disponibles de la agencia empleadora, investigadora, o responsable de alguna manera. El FBI podria retener sus huellas digitales e informacion relevante biometrica en el NGI despues de terminar esta solicitad y, mientras las mantengan, sus huellas digitales podrian continuar siendo comparadas con otras huellas digitales presentadas a o mantenidas por el NGI.

Usos Rutinarios: Durante el procesamiento de esta solicitud y mientras que sus huellas digitales e informacion relevante biometrica permanezcan en el NGI, se podria divulgar su informacion de acuerdo a lo permitido por la Ley de Privacidad de 1974 y todos los Usos Rutinarios aplicables seg?n puedan ser publicados en el Registro Federal, incluyendo los Usos Rutinarios para el sistema NGI y los Usos Rutinarios fenerales del PHI. Los usos rutinarios incluyen, pero no se limitan a divulgación a: agencias empleadoras guibernamentales y no gubernamentales unos rutinarios incluyen, pero no se limitan a divulgación a: agencias empleadoras gubernamentales y no gubernamentales unos rutinarios estatules, tribales, o federales; agencies de justicia penal; y agencias responsables por la seguridad nacional o seguridad p??blica.

A partir de 30/03/2018

Continue

2

TO USE THIS SERVICE, <u>YOU CERTIFY UNDER PENALTY OF LAW</u>, THAT YOU ARE THE SAME PERSON WHO IS BEING FINGERPRINTED, WHO IS REVIEWING ALL OF THE APPLICABLE NOTICES AND COMPLETING THE APPLICABLE FORMS. IT IS <u>TRICTLY PROHIBITED</u> FOR ANYONE ELSE TO PROCEED FURTHER EXCEPT THE PERSON WHO IS BEING FINGERPRINTED, UNLESS YOU HAVE WRITTEN APPROVAL FOR SPECIAL CIRCUMSTANCES, SUCH AS A DISAULTY, FROM FIELDPRINT, INC. OR THE REQUESTING ORGANIZATION/AGENCY. DISAULTY, FROM FIELDPRINT, INC. OR THE REQUESTING ORGANIZATION/AGENCY.

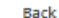

31. Now...you will finally make the appointment! Enter your location in the search box and then click on the purple "Find" box

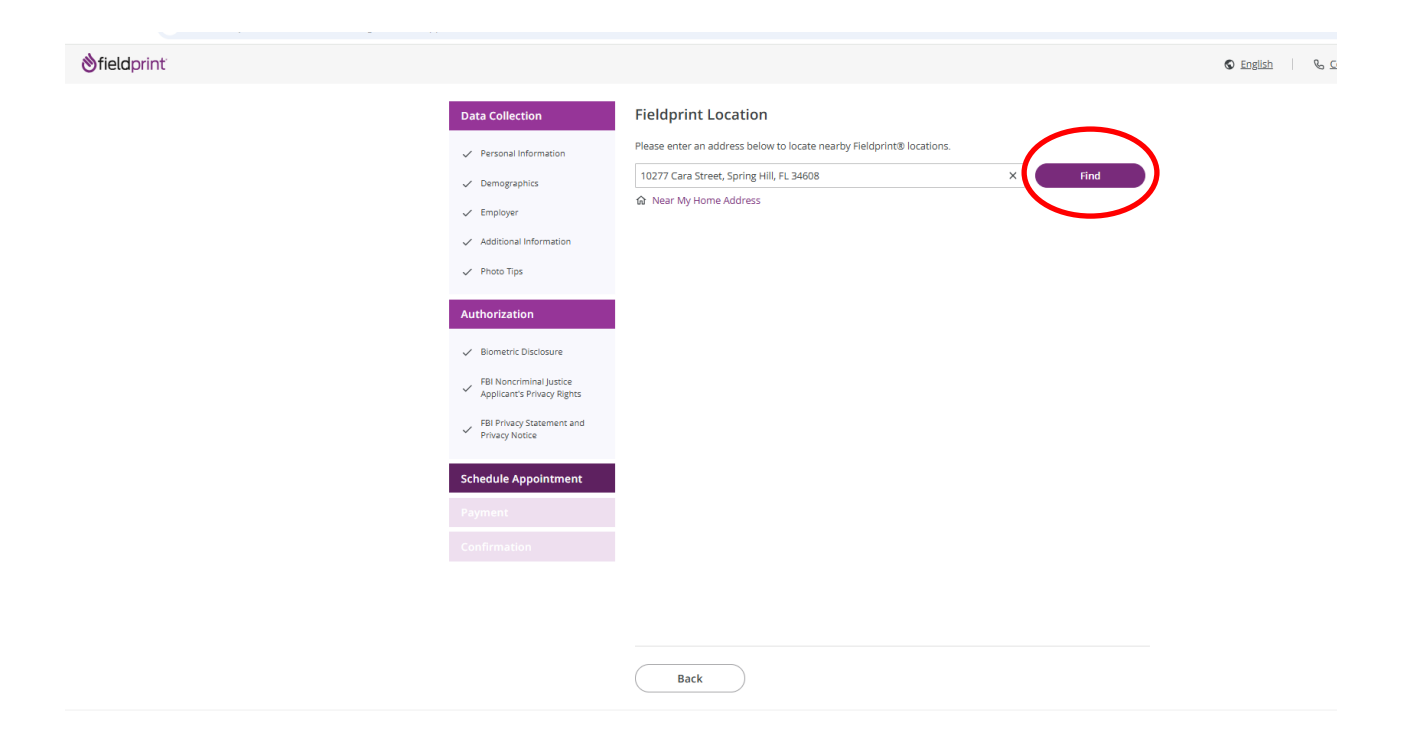

32. On the next page, click on your desired date for your appointment, then click on the white "Find Availability" box that corresponds to your desired location.

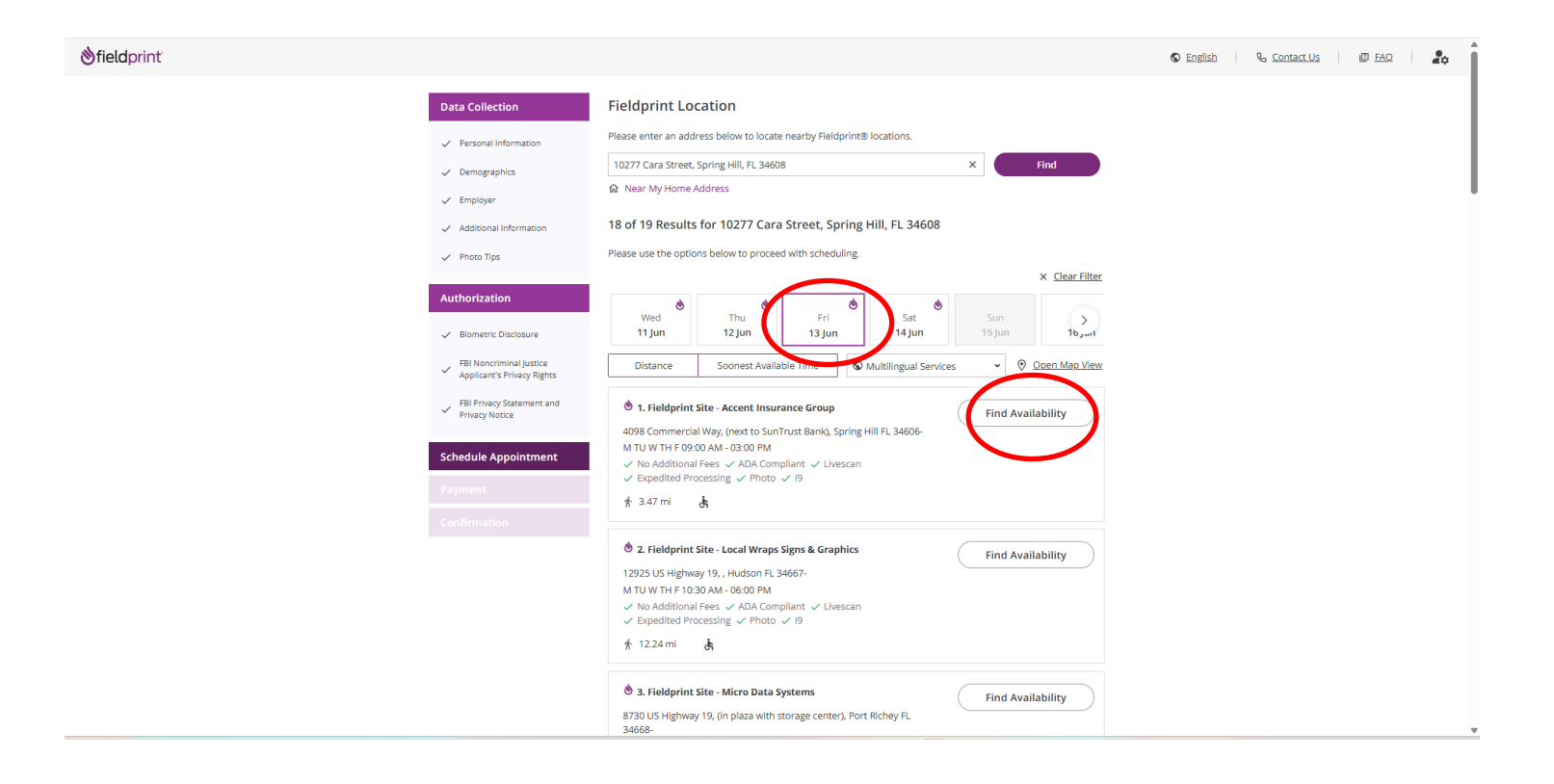

33. On the next page, click on your desired time of day for you appointment using the drop-down tab. Then click on the purple "Continue" button on the bottom

34. You will then be directed to a payment page. I chose to pay with my PayPal account, but you may also pay with any major credit card. My total fee (which included Fieldprint's fee and the Florida scheduling fee) was \$79

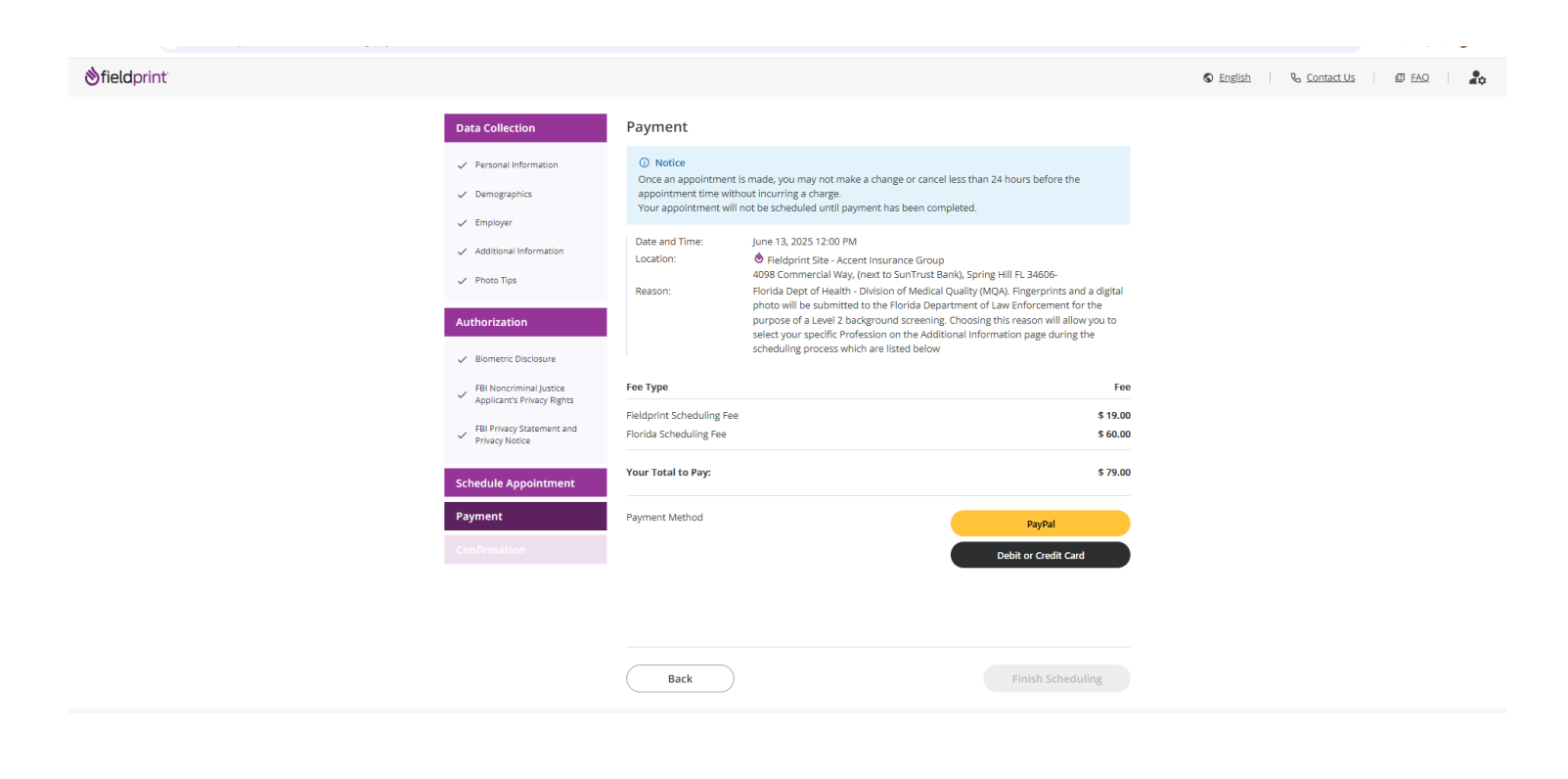

35. You're done! On the next page, you will receive confirmation details, which will be emailed to you in a few minutes (see below).

| Onedphilt                                                                                                    |                                                                                                    | 🛇 English 🛛 🗞 Contact Us 🖉 FAQ |
|----------------------------------------------------------------------------------------------------|----------------------------------------------------------------------------------------------------|--------------------------------|
| Data Collection         Image: Pressonal Information         Image: Pressonal Information         Image: Pressonal Information         Image: Pressonal Information         Image: Pressonal Information         Image: Pressonal Information         Image: Pressonal Information         Image: Pressonal Information         Image: Pressonal Information         Image: Pressonal Information         Image: Pressonal Information         Image: Pressonal Information | <section-header><section-header><section-header><section-header><text><text><text><text><text></text></text></text></text></text></section-header></section-header></section-header></section-header> |                                |
|                                                                                                    |                                                                                                    |                                |

36. You will receive an email (see below) that contains your QR code in a few minutes. You will have to present that QR code when you arrive for your appointment, along with two forms of identification. My appointment was at 9:00 am. I arrived at 8:57 and was done by 9:08.

. . . .

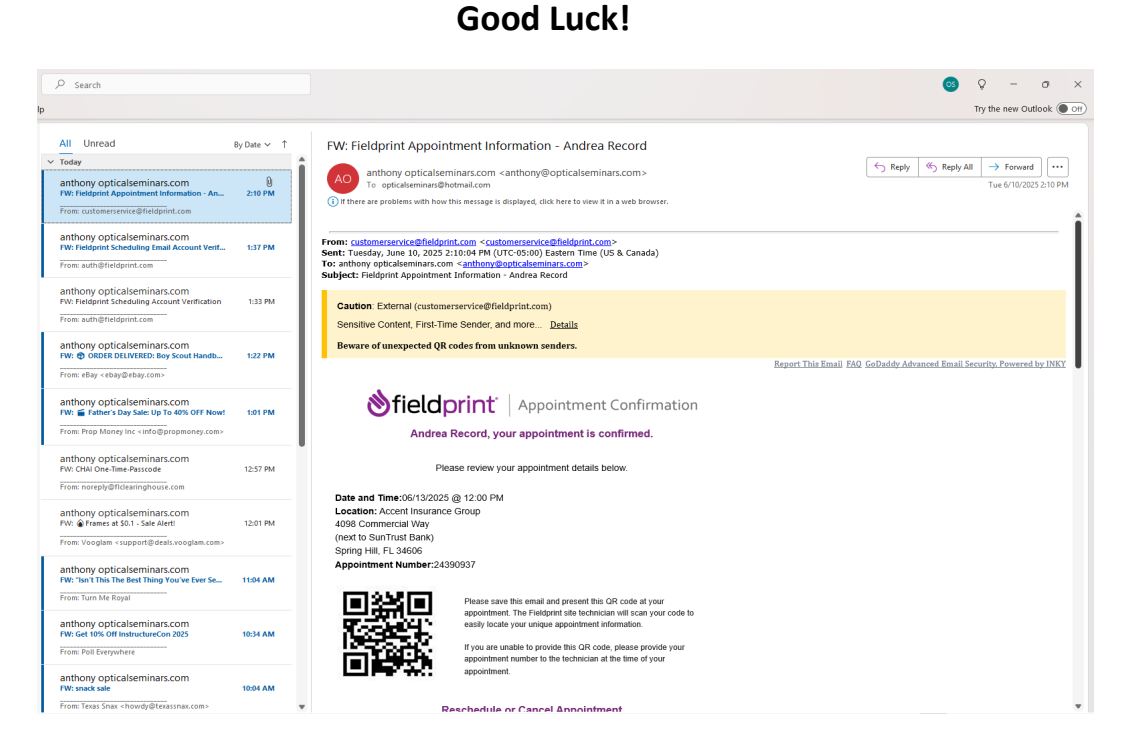